# **Configure UCS-M2-HWRAID on UCS Blades**

# Contents

Introduction Prerequisites Requirements Components Used Background Information Configure Check Current Status Setup Storage Configuration Verify Troubleshoot

## Introduction

This document describes how to configure the Unified Computing System (UCS)-M2-HWRAID so an operating system (OS) can use the disks for storage or as bootable disks.

# Prerequisites

### Requirements

Cisco recommends that you have knowledge of these topics:

- UCS M5 Server
- UCSM 3.2.2b or higher
- Compatible OS in UEFI Mode (minimums follow) CentOS 7.6ESXi 6.5U2RHEL 7.6WinServer 2016 WinServer 2019More: UCS Hardware and Software Compatibility Adapters > RAID
  - > Cisco Boot Optimized M.2 HW Raid Controller (Cisco)

### **Components Used**

The information in this document is based on these software and hardware versions:

- UCS-M2-HWRAID
- 2x m.2 Drives of the same model and capacity

The information in this document was created from the devices in a specific lab environment. All of the devices used in this document started with a cleared (default) configuration. If your network is live, ensure that you understand the potential impact of any command.

## **Background Information**

The UCS-M2-HWRAID holds two m.2 gumsticks; one on each side of the carrier. The UCS-M2-

HWRAID and UCS-MSTOR-M2 look similar but in this configuration example hardware RAID requires a UCS-M2-HWRAID controller.

# Configure

### **Check Current Status**

1. Check that the necessary parts show in the server's inventory.

In UCSM, navigate to Equipment > Chassis x > Servers > Server x.

Select the **Inventory** tab at the top, **Motherboard**. Select **Mini Storage**. Ensure that your Model shows as **UCS-M2-HWRAID** as shown in this image.

| ⊖ Mini     | Sto  | ra  | ge                                                                      |
|------------|------|-----|-------------------------------------------------------------------------|
| mini-stora | age  | -M  | 2-1                                                                     |
| ID         |      | ÷   | 1                                                                       |
| Model      |      | ;   | UCS-M2-HWRAID                                                           |
| Туре       |      | :   | M2                                                                      |
| Vendor     |      | ÷   | Cisco Systems Inc                                                       |
| Revision   |      | ;   | 0                                                                       |
| Serial     |      | 1   | FCH23327KSH                                                             |
| VID        |      | ÷   | V01                                                                     |
| Part Nun   | nber | r : | 73-19532-05                                                             |
| Product    | Nan  | ne  | : Cisco boot optimized M.2 Raid controller                              |
| Caption    |      |     | : Cisco boot optimized M.2 Raid controller                              |
| Descript   | ion  |     | : Cisco boot optimized M.2 Hardware Raid controller with two SATA slots |
|            |      |     |                                                                         |

2. Check that there are two m.2 drives installed and detected.

#### Navigate to Inventory > Storage > Disks.

From the drop-down, select Storage Controller Sata 1.

Check what two m.2 disks (253 & 254) are presented, and are in an operable state. On M6 the two m.2 disks will be 245 and 246. The drive state can differ.

| ж     | All                            | Equipment / Chassis / Ch | assis 1 / Servers / | Server 6                  |                     |                       |                     |                |                    |   |
|-------|--------------------------------|--------------------------|---------------------|---------------------------|---------------------|-----------------------|---------------------|----------------|--------------------|---|
|       | ✓ Equipment                    | General Inventory        | Virtual Machines    | Installed Firmware CIMC S | essions SEL Logs VI | F Paths Health Diagno | stics Faults Events | FSM Statistics | Temperatures Power |   |
|       |                                | Motherboard CIMC         | CPUs GPUs           | Memory Adapters H         | BAS NICS ISCSI VNIC | s Security Storage    | Persistent Memory   |                |                    |   |
| *     | 🕶 Chassis 1 😨                  | Controller U.B.s         | Disks Coouthu       |                           |                     |                       |                     |                |                    |   |
| 00    | <ul> <li>Fans</li> </ul>       | CONFORM LONG             | crisks biocumy      |                           |                     |                       |                     |                |                    |   |
| 重     | <ul> <li>IO Modules</li> </ul> | + - Ty Advanced Filte    | r 🔶 Export 🍈 Pr     | int                       |                     |                       |                     |                |                    | ¢ |
|       | <ul> <li>PSUs</li> </ul>       | Name                     | Size (MB)           | Serial                    | Operability         | Drive State           | Presence            | Technology     | Bootable           |   |
|       | * Servers                      | Storage Controller PC.   |                     |                           |                     |                       |                     |                |                    |   |
| _     | <ul> <li>Server 2</li> </ul>   | Storage Controller SA.   |                     |                           |                     |                       |                     |                |                    |   |
| -     | <ul> <li>Server 3</li> </ul>   | Etorage Controller SA    |                     |                           |                     |                       |                     |                |                    |   |
| _     | Server 4                       |                          |                     |                           |                     |                       |                     |                |                    |   |
|       | <ul> <li>Server 5</li> </ul>   | Disk 253                 | 228936              | 17 8                      | Operable            | Jbod                  | Equipped            | SSD            | False              |   |
| de la | <ul> <li>Server 6 😨</li> </ul> | Disk 254                 | 228936              | 17 1                      | Operable            | Jbod                  | Equipped            | SSD            | False              |   |

3. Check for any orphaned LUNs.

Navigate to Inventory> Storage> LUNs.

Check if there is a drop-down arrow for **Storage Controller SATA 1**. If not, there is not an orphaned LUN.

If you see an orphaned LUN, skip to the Troubleshooting section at the bottom before you begin the configuration.

| cisco.   | UCS Manager                                               |                           |                    | 🛞 💟<br>2 27                   |                           |                  |                  |                         | ٩               |                          | 0 😔 🏾 |
|----------|-----------------------------------------------------------|---------------------------|--------------------|-------------------------------|---------------------------|------------------|------------------|-------------------------|-----------------|--------------------------|-------|
| <b>.</b> | Al v                                                      |                           |                    |                               |                           |                  |                  |                         |                 |                          |       |
|          | · Equipment                                               | General Inventory V       | Irtual Machines    | installed Firmware CIMC       | C Sessions SEL Logs       | VIF Paths Health | Diagnostics      | Faults Events F         | SM Statistics   | Temperatures Powe        | ar    |
|          |                                                           | Motherboard CIMC          | CPUs GPUs          | Memory Adapters               | HBAs NICs ISCS            | I vNICs Security | Storage Persiste | ant Memory              |                 |                          |       |
| 홌        | - Chassis 1 🤨                                             | Controller 111Na Die      | ka Consultu        |                               |                           |                  |                  | ,                       |                 |                          |       |
|          | <ul> <li>Fans</li> </ul>                                  | CONTROLLED DIS            | ka decunty         |                               |                           |                  |                  |                         |                 |                          |       |
| 1        | <ul> <li>IO Modules</li> </ul>                            | + - Ty Advanced Filter    | 🕈 Export 🛛 🖷 Print |                               |                           |                  |                  |                         |                 |                          | ¢     |
|          | <ul> <li>PSUs</li> </ul>                                  | Name                      | Size (MB)          | <ul> <li>Raid Type</li> </ul> | Config S                  | tate Dep         | loy Action       | Operability             | Presence        | Bootable                 |       |
|          | ✓ Servers                                                 | Storage Controller PCH 1  |                    |                               |                           |                  |                  |                         |                 |                          |       |
| _        | Server 2                                                  | Storage Controller SAS 1  |                    |                               |                           |                  |                  |                         |                 |                          |       |
| -        | <ul> <li>Server 3</li> </ul>                              | Storage Controller SATA 1 |                    |                               |                           |                  |                  |                         |                 |                          |       |
|          | Server 4                                                  | Virtual Drive m.2         | 228872             | RAID 1 Mir                    | rrored Orphane            | d No.            | Action           | Operable                | Equipped        | True                     |       |
|          | <ul> <li>Server 5</li> </ul>                              |                           |                    |                               |                           |                  |                  |                         |                 |                          |       |
| 30       | Server 6 👽                                                |                           |                    |                               |                           |                  |                  |                         |                 |                          |       |
|          | Server 7 🚫                                                | Actions                   |                    | Properties                    |                           |                  |                  |                         |                 |                          |       |
|          | <ul> <li>Rack-Mounts</li> </ul>                           | -                         |                    |                               |                           |                  |                  |                         |                 |                          |       |
|          | Enclosures                                                | Rename                    |                    | Virtual Drive Nar             | me : m.2                  |                  | Size (           | MB)                     | 228872          |                          |       |
|          | FEX                                                       | Set Transport Rearly      |                    | Type                          | : RAID                    | 1 Mirrored       | Block            | Size                    | : 512           |                          |       |
|          | <ul> <li>Servers</li> </ul>                               |                           |                    | Available Size o              | n Disk Group (MB) : 0     |                  | Numb             | er of Blocks            | 468729856       |                          |       |
|          | <ul> <li>Fabric Interconnects</li> </ul>                  |                           |                    | ID                            | : 1000                    |                  | Drive            | Security                | : No            |                          |       |
|          | <ul> <li>Fabric Interconnect A (primary) 👽</li> </ul>     |                           |                    | Oper Device ID                | : 0                       |                  | Drive            | State                   | : Optimal       |                          |       |
|          | <ul> <li>Fabric Interconnect B (subordinate) 🦁</li> </ul> | Secure Virtual Drive      |                    | Strip Size (KB)               | : 64                      |                  | Acces            | is Policy               | : Read Write    |                          |       |
|          | ▼ Policies                                                |                           |                    | Read Policy                   | : Norm                    | al               | Actua            | Write Cache Policy      | : Write Through |                          |       |
|          | Port Auto-Discovery Policy                                |                           |                    | IO Policy                     | Direc                     | t                | Config           | ured Write Cache Policy | : Write Through |                          |       |
|          |                                                           |                           |                    | Bootable                      | True                      |                  | Drive            | Cache                   | No Change       |                          |       |
|          |                                                           |                           |                    | States                        |                           |                  |                  |                         | -               |                          |       |
|          |                                                           |                           |                    | Operability                   | : Oper                    | able             | Oper             | Qualifier Reason        | : N/A           |                          |       |
|          |                                                           |                           |                    | Config State                  | Orph                      | aned             | Deplo            | y Action                | No Action       |                          |       |
|          |                                                           |                           |                    | Storage                       |                           |                  |                  |                         |                 |                          |       |
|          |                                                           |                           |                    | Profile Name                  |                           |                  |                  |                         |                 |                          |       |
|          |                                                           |                           |                    | Assigned To Se                | erver :                   |                  |                  |                         |                 |                          |       |
|          |                                                           |                           |                    | Service Profile               | :<br>Dist. Comm. (MD) : . |                  |                  |                         |                 |                          |       |
|          |                                                           |                           |                    | Drive Member                  | rs                        |                  |                  |                         |                 |                          |       |
|          |                                                           |                           |                    | Slot ID                       | Role                      |                  | Presence         | Span ID                 |                 | Operability Qualifier Re | ason  |
|          |                                                           |                           |                    | 253                           | Norma                     | 1                | Equipped         | Unspecifi               | ed              | N/A                      |       |
|          |                                                           |                           |                    | 254                           | Norma                     |                  | Equipped         | Unspecifi               | ed              | N/A                      |       |
|          |                                                           |                           |                    |                               |                           |                  |                  |                         |                 |                          |       |

### Setup Storage Configuration

1. First, you need to make a storage policy. Navigate **Storage > Storage Policies > Add** as shown in the image.

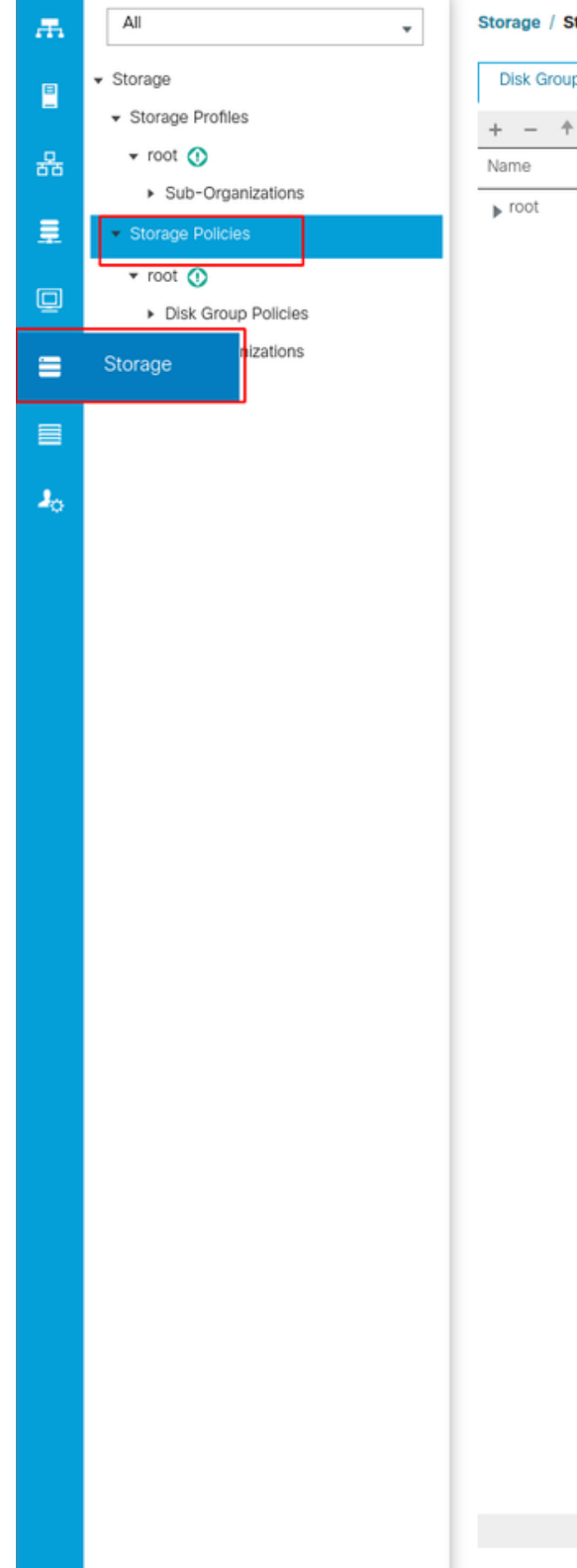

Storage / Storage Policies

Disk Group Policies

+ - 🛧 Export 🖷 Print

In the Create Disk Group Policy window:

- Enter a name
- Description (optional)
- RAID Level RAID1 Mirrored is used in this guide and is the safest option.

 $\oplus$  Add

• Select the Disk Group Configuration Manual Radio Button.

#### Create Disk Group Policy

| Name : m.2_raid1                              |                                |               |           |
|-----------------------------------------------|--------------------------------|---------------|-----------|
| Description : Raid1 group policy for m2. d    | rives                          |               |           |
| RAID Level : RAID 1 Mirrored                  | ]                              |               |           |
| Disk Group Configuration (Automatic)      Dis | k Group Configuration (Manual) |               |           |
| Disk Group Configuration (Manual)             |                                |               |           |
| 🏹 Advanced Filter 🔺 Export 🚔 Print            |                                |               | ¢         |
| Slot Number                                   | Role                           | Span ID       |           |
|                                               | No data                        | a available   |           |
|                                               |                                |               |           |
|                                               |                                |               |           |
|                                               |                                |               |           |
|                                               |                                |               |           |
|                                               | Add in                         | Delete @ Info |           |
| Virtual Drive Configuration                   |                                |               |           |
|                                               |                                |               |           |
| Strip Size (KB) : Platform Default            | <b>V</b>                       |               |           |
| Access Policy : Platform Default              | Read Write CRead Only Blocked  |               |           |
|                                               |                                |               | OK Cancel |

Click the Add Button in the Disk Group Configuration (Manual) box.

This opens a new window Create Local Disk Configuration Reference.

- Slot Number can be set to 253 (the ID of the first m.2. This value can be checked in the prerequisites)
- The role must be Normal
- Leave the Span ID as unspecified

Click **OK** as shown in this image.

| Create Disk Group Polic                                                     | су                                                       | ? × |
|-----------------------------------------------------------------------------|----------------------------------------------------------|-----|
| Name : m.2_raid1                                                            |                                                          |     |
| Description : Raid1 group policy for r                                      | m2. drives                                               |     |
| RAID Level : RAID 1 Mirrored                                                | T                                                        |     |
| O Disk Group Configuration (Automatic)<br>Disk Group Configuration (Manual) | Create Local Disk Configuration Reference $? \times$     |     |
| 🏹 Advanced Filter 🔺 Export 🖷 Prin                                           | Slot Number : 253 [1-254]                                | ¢   |
| Slot Number                                                                 | Role : O Normal O Dedicated Hot Spare O Global Hot Spare |     |
| 253                                                                         | Span ID : unspecified [0-8]                              |     |
|                                                                             | OK Cancel                                                |     |
| Virtual Drive Configuration                                                 |                                                          |     |
|                                                                             |                                                          | —   |
| Strip Size (KB) : Platform Default                                          | Ψ                                                        |     |
| Access Policy : Platform Defa                                               | ault 🔿 Read Write 🔿 Read Only 🔿 Blocked                  |     |
|                                                                             | ОК Салс                                                  | el  |

? ×

Repeat the last step for the other disk, but use slot number 254 as shown in this image.

| Create Disk Group Polic                                                                             | су                                                                                         | ? × |
|----------------------------------------------------------------------------------------------------|--------------------------------------------------------------------------------------------|-----|
| Name : m.2_raid1 Description : Raid1 group policy for r                                             | m2. drives                                                                                 |     |
| RAID Level : RAID 1 Mirrored Disk Group Configuration (Automatic) Disk Group Configuration (Manual) | Create Local Disk Configuration Reference                                                  |     |
| Tre Advanced Filter ↑ Export                                                                        | Slot Number :     254     [1-254]       Role     : <in>Normal     Dedicated Hot Spare</in> | \$  |
| 253<br>254                                                                                          | Span ID : unspecified [0-8]                                                                |     |
|                                                                                                    |                                                                                            |     |
|                                                                                                    | OK Cancel                                                                                  |     |
| Virtual Drive Configuration Strip Size (KB) : Platform Default                                      |                                                                                            |     |
| Access Policy : • Platform Defa                                                                     | ault 🔿 Read Write 🔿 Read Only 🔿 Blocked                                                    |     |
|                                                                                                    | OK Can                                                                                     |     |

### Now your Disk Policy must look like this:

| Create Disk Group Policy                                                   |                                |             | ?         |
|----------------------------------------------------------------------------|--------------------------------|-------------|-----------|
| Name : m.2_raid1                                                           |                                |             |           |
| Description : Raid1 group policy for m2. de                                | rives                          |             |           |
| RAID Level : RAID 1 Mirrored                                               |                                |             |           |
| ) Disk Group Configuration (Automatic)   Disk Group Configuration (Manual) | k Group Configuration (Manual) |             |           |
| 🏹 Advanced Filter 🔺 Export 🖷 Print                                         |                                |             | \$        |
| Slot Number                                                                | Role                           | Span ID     |           |
| 253                                                                        | Normal                         | Unspecified |           |
| 254                                                                        | Normal                         | Unspecified |           |
|                                                                            |                                |             |           |
|                                                                            | 🕀 Add 🗈 Delete                 | e 🚯 Info    |           |
| Virtual Drive Configuration                                                |                                |             |           |
| Strip Size (KB) : Platform Default                                         | <b>v</b> .                     |             |           |
| Access Policy : Platform Default                                           | Read Write ORead Only OBlocked |             |           |
|                                                                            |                                |             | OK Cancel |

### 2. Make a Storage Profile.

Navigate to Storage > Storage Profiles > Create a Storage Profile as shown in this image.

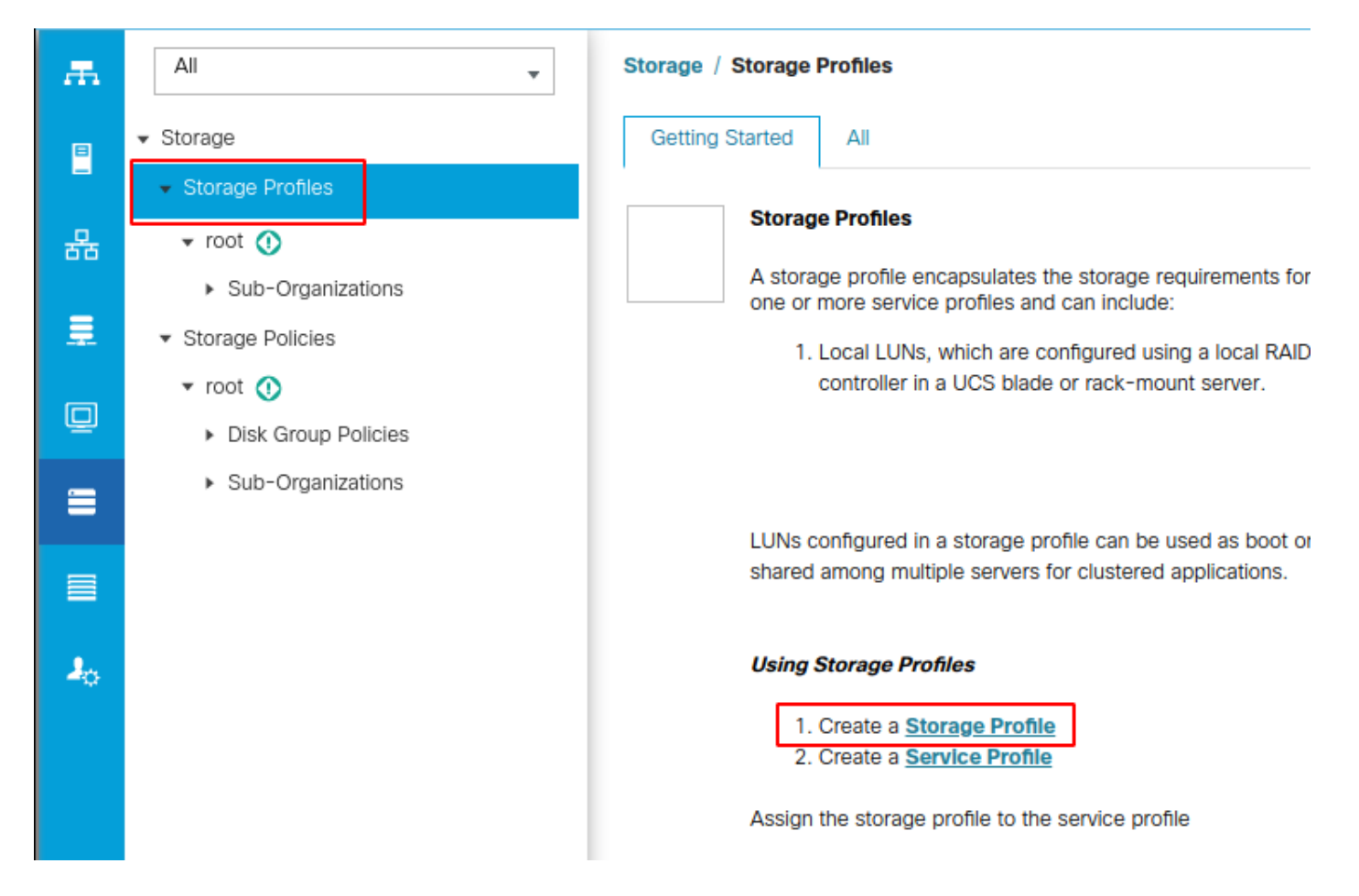

A Create Storage Profile window opens that asks for:

- Name: Enter a logical name
- Description (optional)
- Click the Add button as shown in this image.

# Create Storage Profile

| Name :        | m.2_raid1          |                        |                 |                      |   |
|---------------|--------------------|------------------------|-----------------|----------------------|---|
| Description : | Profile for m.2 ra | id1 storage            |                 |                      |   |
| LUNs          |                    |                        |                 |                      |   |
| Local LUN     | s LUN Set          | Controller Definitions | Security Policy |                      |   |
| ▼ Advanced    | Filter 🔶 Export    | 🖶 Print                |                 |                      | ₽ |
| Name          | Si                 | ze (GB)                | Order           | Fractional Size (MB) |   |
|               |                    | No data                | available       |                      |   |
|               |                    |                        |                 |                      |   |
|               |                    |                        |                 |                      |   |
|               |                    |                        |                 |                      |   |
|               |                    |                        |                 |                      |   |
|               |                    |                        |                 |                      |   |
|               |                    | 🕀 Add 💼                | Delete 👩 Info   |                      |   |
|               |                    |                        |                 |                      |   |
|               |                    |                        |                 |                      |   |
|               |                    |                        |                 | OK Cance             |   |

? ×

In the Create Local LUN window:

- Select the Create Local LUN radio button
- Give the LUN a name (I used m.2)
- Set the Size to 1
- Set the Fractional Size 0
- Select if you would like to have the LUN auto-deploy (if you select no you have to manually enable the LUN on each service profile)
- Tick the Expand to Available box
- Select the previously made disk group configuration
- Click OK as shown in this image

| UNs config<br>hared amo | ng n Create Stor                                                                                                    | age Profile                                                                                                    | and can be dedicated to a ener                                      | niño convor or | ? × |
|-------------------------|----------------------------------------------------------------------------------------------------|----------------------------------------------------------------------------------------------------|---------------------------------------------------------------------|----------------|-----|
| Ising Store             | Name : m.2<br>Create Local L<br>Name<br>Size (GB)<br>Fractional Size (MB)<br>Auto Deploy<br>Expand To Available<br>Select Disk Group Config | raid1<br>UN<br>Create Local LUN Prep<br>: m.2<br>: 1<br>: 0<br>: ○ Auto Deploy ⊙ No<br>: ☑<br>guration : <not set=""> ▼<br/><not set=""><br/>Domain Policies<br/>m.2_raid1</not></not> | are Claim Local LUN [0-245760] Auto Deploy Create Disk Group Policy |                |     |
|                         |                                                                                                    |                                                                                                    |                                                                     | OK Can         | cel |

Your Storage Profile must now look like this:

| Create S                        | Storage Profile                            |                         | ? ×                  |
|---------------------------------|--------------------------------------------|-------------------------|----------------------|
| Name :<br>Description :<br>LUNs | m.2_raid1<br>Profile for m.2 raid1 storage |                         |                      |
| Local LUN                       | s LUN Set Controller Defi                  | nitions Security Policy |                      |
| ▼ Advanced                      | Filter 🔶 Export 🚔 Print                    |                         | \$                   |
| Name                            | Size (GB)                                  | Order                   | Fractional Size (MB) |
| m.2                             | 1                                          | Not Applicable          | 0                    |
|                                 | $( \div )$                                 | Add 🛅 Delete 🚯 Info     |                      |
|                                 |                                            |                         | OK Cancel            |

Click **OK** and you get a message that says the storage profile was successfully created. Push **OK** on that message to clear it.

### 3. Apply the Storage Profile

Navigate to **Servers > Service Profiles** and select your service profile. Click the **Storage** tab at the top of the service profile as shown in this image.

| æ  | All                                           | Servers / Service Profiles / root / Service Pro | file m2_test                      |                           |
|----|-----------------------------------------------|-------------------------------------------------|-----------------------------------|---------------------------|
| •  | ✓ Servers                                     | General Storage Network iSCSI v                 | NICs vMedia Policy Boot Order     | Virtual Machines FC Zones |
| -  | ✓ Service Profiles                            | Storage Profiles Local Disk Configuration P     | olicy vHBAs vHBA Initiator Groups |                           |
| 몲  | ▼ root 🕚                                      |                                                 |                                   |                           |
|    | <ul> <li>alfedeli-esxi-01</li> </ul>          | Actions                                         | Storage Profile Policy            |                           |
|    | ▶ alfedeli-esxi-02                            | Modify Storage Profile                          | Name :                            |                           |
|    | ▶ alfedeli-esxi-03                            |                                                 | Description :                     |                           |
| ▣  | ▶ alfedeli-esxi-04                            |                                                 | Storage Profile Instance :        |                           |
|    | <ul> <li>alfedeli-proxmox-01</li> </ul>       |                                                 |                                   |                           |
|    | ▶ m2_test <ol> <li>▶</li> </ol>               | Local LUNs LUN Set Controller Definit           | ions Security Policy Faults       |                           |
|    | <ul> <li>Sub-Organizations</li> </ul>         | 🏹 Advanced Filter 🔺 Export 🖷 Print              |                                   |                           |
|    | <ul> <li>Service Profile Templates</li> </ul> | Name RAID Level                                 | Size (MB)                         | Config State              |
| 20 | ▼ root 🕚                                      |                                                 |                                   | No data available         |
|    | <ul> <li>Service Template Standard</li> </ul> |                                                 |                                   |                           |
|    | <ul> <li>Sub-Organizations</li> </ul>         |                                                 |                                   |                           |
|    | ✓ Policies                                    |                                                 |                                   |                           |
|    | 🕶 root 🕔                                      |                                                 |                                   |                           |
|    | <ul> <li>Adapter Policies</li> </ul>          |                                                 |                                   |                           |
|    | <ul> <li>BIOS Defaults</li> </ul>             |                                                 |                                   | 🕀 Add 🝈 Delete 👩 In       |
|    |                                               |                                                 |                                   | Contra El ponoto (Con     |

Select the **Modify Storage Profile** link as shown in this image.

| General Storage                                                                                | Network ISCSI vNICs          | vMedia Policy Bo                                                                                                    | oot Order                               | Virtual Machines | FC Zones         | Policies | Server Details                                                           | CIMC Sessions                | FSM | VIF Paths | Faults      | Events |   |
|------------------------------------------------------------------------------------------------|------------------------------|----------------------------------------------------------------------------------------------------|-----------------------------------------|------------------|------------------|----------|--------------------------------------------------------------------------|------------------------------|-----|-----------|-------------|--------|---|
| Storage Profiles Loc                                                                           | al Disk Configuration Policy | vHBAs vHBA Init                                                                                                    | tiator Groups                           |                  |                  |          |                                                                          |                              |     |           |             |        |   |
| Actions                                                                                        |                              | Storage Profile Po                                                                                                    | olicy                                   |                  |                  |          |                                                                          |                              |     |           |             |        |   |
| Modify Storage Profile                                                                         |                              | Name                                                                                                    | :                                       |                  |                  |          |                                                                          |                              |     |           |             |        |   |
|                                                                                                |                              | Description                                                                                                    | :                                       |                  |                  |          |                                                                          |                              |     |           |             |        |   |
|                                                                                                |                              | Storage Profile Ins                                                                                                    | stance :                                |                  |                  |          |                                                                          |                              |     |           |             |        |   |
| Local LUNs LUN Set                                                                             | Controller Definitions       | Security Policy Fa                                                                                                    | aults                                   |                  |                  |          |                                                                          |                              |     |           |             |        |   |
| Y Advanced Filter ↑ E                                                                          | xport 🚔 Print                |                                                                                                    |                                         |                  |                  |          |                                                                          |                              |     |           |             |        | ٥ |
| Name                                                                                           | RAID Level                   | Size (MB)                                                                                                    |                                         | Config St        | tate             | Dep      | loy Name                                                                 | LUN ID                       |     |           | Drive State |        |   |
|                                                                                                |                              |                                                                                                    |                                         | N                | o data available |          |                                                                          |                              |     |           |             |        |   |
|                                                                                                |                              |                                                                                                    |                                         |                  |                  |          |                                                                          |                              |     |           |             |        |   |
|                                                                                                |                              |                                                                                                    |                                         |                  |                  |          |                                                                          |                              |     |           |             |        |   |
|                                                                                                |                              |                                                                                                    |                                         |                  |                  |          |                                                                          |                              |     |           |             |        |   |
|                                                                                                |                              |                                                                                                    |                                         |                  |                  |          |                                                                          |                              |     |           |             |        |   |
|                                                                                                |                              |                                                                                                    |                                         |                  |                  |          |                                                                          |                              |     |           |             |        |   |
|                                                                                                |                              |                                                                                                    |                                         |                  |                  |          |                                                                          |                              |     |           |             |        |   |
|                                                                                                |                              |                                                                                                    |                                         |                  |                  |          |                                                                          |                              |     |           |             |        |   |
| Details                                                                                        |                              |                                                                                                    |                                         |                  | Delete           |          |                                                                          |                              |     |           |             |        |   |
| Details<br>Actions                                                                             |                              | LUN Details                                                                                                    |                                         | ⊕ Add            | Delete           | Info     |                                                                          |                              |     |           |             |        |   |
| Details<br>Actions<br>Set LUN Name                                                             |                              | LUN Details<br>Profile LUN Nam                                                                                                    | ne :                                    | ④ Add            | Delete           | Info     | Order                                                                    |                              |     |           |             |        |   |
| Details Actions Set LUN Name Rename Referenced LU                                              | un                           | LUN Details<br>Profile LUN Nam<br>RAID Level                                                                                                    | ne :<br>:                               | ⊕ Add            | Delete           | info     | Order<br>Size (MB)                                                       | :<br>:                       |     |           |             |        |   |
| Details Actions Set LUN Name Rename Referenced LU Set Online                                   |                              | LUN Detalls<br>Profile LUN Nam<br>RAID Level<br>Configured Size                                                                                 | ne :<br>;<br>(GB);                      | ⊕ Add            | Delete           | Info     | Order<br>Size (MB)<br>Admin State                                        |                              |     |           |             |        |   |
| Details Actions Set LUN Name Rename Referenced LI Set Online Set Undeployed Claim Openand LUN  | UN                           | LUN Details<br>Profile LUN Nam<br>RAID Level<br>Configured Size<br>Config State                                                                 | ne :<br>;<br>(GB):<br>;                 | ⊕ Add            | Delete G         | Info     | Order<br>Size (MB)<br>Admin State<br>Bootable                            |                              |     |           |             |        |   |
| Details Actions Set LUN Name Rename Referenced LU Set Online Set Undeployed Claim Orphaned LUN | UN                           | LUN Details<br>Profile LUN Nam<br>RAID Level<br>Configured Size<br>Config State<br>Deployed LUN D                                               | ne :<br>;<br>(GB):<br>;<br>Details      | Add (            | Delete ()        | Info     | Order<br>Size (MB)<br>Admin State<br>Bootable                            |                              |     |           |             |        |   |
| Details Actions Set LUN Name Rename Referenced LU Set Online Set Undeployed Claim Orphaned LUN |                              | LUN Details<br>Profile LUN Nam<br>RAID Level<br>Configured Size<br>Config State<br>Deployed LUN D<br>LUN New Name                               | ne :<br>;<br>(GB):<br>;<br>Dotalls<br>; | € Add            | Delete C         | Info     | Order<br>Size (MB)<br>Admin State<br>Bootable<br>Referenced LU           | :<br>:<br>:<br>N Name :      |     |           |             |        |   |
| Details Actions Set LUN Name Rename Referenced LU Set Online Set Undeployed Claim Orphaned LUN |                              | LUN Details<br>Profile LUN Nam<br>RAID Level<br>Configured Size<br>Config State<br>Deployed LUN D<br>LUN New Name<br>Deploy Name                | ne :<br>;<br>(GB):<br>;<br>Dotails<br>; | € Add            | Delete C         | Info     | Order<br>Size (MB)<br>Admin State<br>Bootable<br>Referenced LU<br>LUN ID | :<br>:<br>:<br>N Name :<br>: |     |           |             |        |   |
| Details Actions Set LUN Name Rename Referenced LU Set Online Set Undeployed Claim Orphaned LUN | UN                           | LUN Details<br>Profile LUN Nam<br>RAID Level<br>Configured Size<br>Config State<br>Deployed LUN D<br>LUN New Name<br>Deploy Name<br>Drive State | ne :<br>;<br>(GB):<br>;<br>Details      | € Add            | Delete ()        | Info     | Order<br>Size (MB)<br>Admin State<br>Bootable<br>Referenced LU<br>LUN ID | :<br>:<br>:<br>N Name :<br>: |     |           |             |        |   |

In the Modify Storage Profile Window:

- Select the Storage Profile Policy tab
- In the Storage Profile dropdown, select the previously created profile as shown in this image

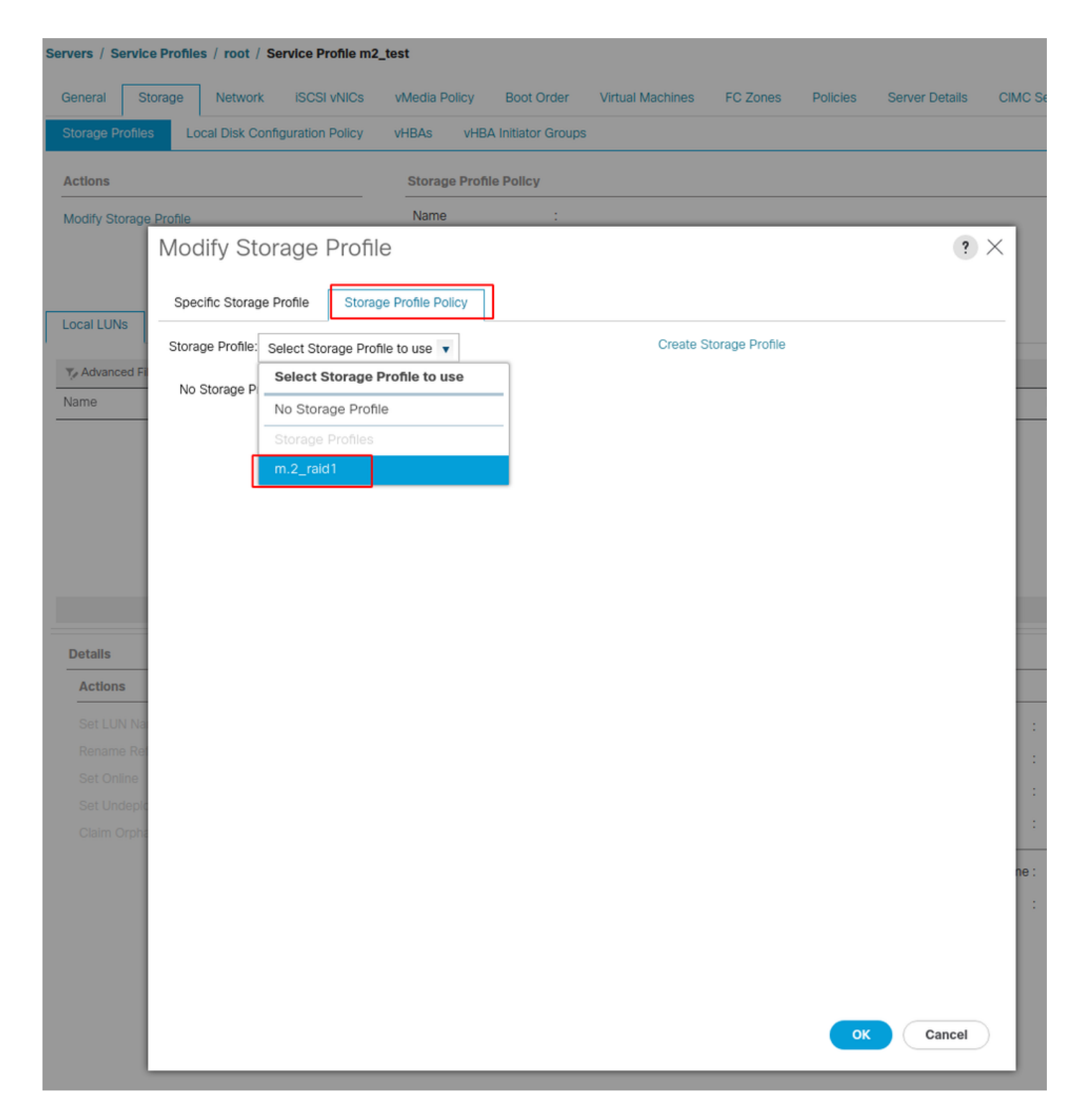

Your window must now look like this:

| Modify Stora                            | age Profile                           |                  | ? ×                  |
|-----------------------------------------|---------------------------------------|------------------|----------------------|
| Specific Storage Pro                    | ofile Storage Profile Policy          |                  |                      |
| Storage Profile: m.2                    | ?_raid1 ▼                             | Create Storage P | rofile               |
| Name : m.2<br>Description : Pro<br>LUNs | ?_raid1<br>file for m.2 raid1 storage |                  |                      |
| Local LUNs                              | LUN Set Controller Definitions        | Security Policy  |                      |
| Te Advanced Filte                       | er 🛉 Export 🚔 Print                   |                  |                      |
| Name                                    | Size (GB)                             | Order            | Fractional Size (MB) |
| m.2                                     | 1                                     | Not Applicable   | 0                    |
|                                         |                                       |                  | OK Cancel            |

| General Storage Network iSCSI vNICs                                                                                                    | vMedia Policy Boot Order                                                                                                    | Virtual Machines FC Z                                              | ones Policies Server Detail                                                      | s CIMC Sessions FSM                                                           | VIF Paths Faults Events |   |
|----------------------------------------------------------------------------------------------------|----------------------------------------------------------------------------------------------------|--------------------------------------------------------------------|----------------------------------------------------------------------------------|-------------------------------------------------------------------------------|-------------------------|---|
| Storage Profiles Local Disk Configuration Policy                                                                                                    | vHBAs vHBA Initiator Groups                                                                                                    | 1                                                                  |                                                                                  |                                                                               |                         |   |
| Actions                                                                                                    | Storage Profile Policy                                                                                                    |                                                                    |                                                                                  |                                                                               |                         |   |
| Modify Storage Profile                                                                                                    | Name : m.2<br>Description : Pro<br>Storage Profile Instance : org                                                                                                    | 2_raid1<br>offie for m.2 raid1 storage<br>I-root/profile-m.2_raid1 |                                                                                  |                                                                               |                         |   |
| Local LUNs LUN Set Controller Definitions                                                                                                    | Security Policy Faults                                                                                                    |                                                                    |                                                                                  |                                                                               |                         |   |
| Ty Advanced Filter ↑ Export ♣ Print                                                                                                    |                                                                                                    |                                                                    |                                                                                  |                                                                               |                         | ¢ |
| Name RAID Level                                                                                                    | Size (MB)                                                                                                    | Config State                                                       | Deploy Name                                                                      | LUN ID                                                                        | Drive State             |   |
| m.2 RAID 1 Mirrored                                                                                                    | 0                                                                                                    | Not Applied                                                        |                                                                                  |                                                                               |                         |   |
|                                                                                                    |                                                                                                    |                                                                    |                                                                                  |                                                                               |                         |   |
|                                                                                                    |                                                                                                    | 🕀 Add 📋 Del                                                        | ete 🌒 Info                                                                       |                                                                               |                         |   |
| Details                                                                                                    |                                                                                                    | 🕀 Add 🖄 Del                                                        | ete 🍈 Info                                                                       |                                                                               |                         |   |
| Details<br>Actions                                                                                                    | LUN Details                                                                                                    | ① Add ① Del                                                        | iete 🕕 Info                                                                      |                                                                               |                         |   |
| Details Actions Set LUN Name                                                                                                    | LUN Details<br>Profile LUN Name : <b>m.2</b>                                                                                                    | ⊕ Add                                                              | ete () Info<br>Order                                                             | : Not Applicable                                                              |                         |   |
| Details Actions Set LUN Name Rename Referenced LUN Set Online                                                                                               | LUN Details<br>Profile LUN Name : m.2<br>RAID Level : RAII                                                                                                    | Add Def<br>Def<br>D<br>D<br>D<br>I<br>Mirrored                     | ete () Info<br>Order<br>Size (MB)                                                | : Not Applicable<br>: 0                                                       |                         |   |
| Details Actions Set LUN Name Rename Referenced LUN Set Online Set Undeployed                                                                                | LUN Details Profile LUN Name : m.2 RAID Level : RAII Configured Size (GB) : 1                                                                                                  | Add Del Control Del Del Del Del Del Del Del Del Del De             | ete () Info<br>Order<br>Size (MB)<br>Admin Sta                                   | : Not Applicable<br>: 0<br>te : Undeployed                                    |                         |   |
| Details Actions Set LUN Name Rename Referenced LUN Set Online Set Undeployed Cialm Orphaned LUN                                                             | LUN Details<br>Profile LUN Name : m.2<br>RAID Level : RAII<br>Configured Size (GB) : 1<br>Config State : Not                                                                   | Add Del Del                                                        | ete 1 info<br>Order<br>Size (MB)<br>Admin Sta<br>Bootable                        | : Not Applicable<br>: 0<br>te : Undeployed<br>: Disabled                      |                         |   |
| Details Actions Set LUN Name Rename Referenced LUN Set Online Set Undeployed Claim Orphaned LUN                                                             | LUN Details Profile LUN Name : m.2 RAID Level : RAII Configured Size (GB) : 1 Config State : Not Deployed LUN Details LUN New Name :                                           | Add Del     Del     Trored Add Del                                 | ete O Info<br>Order<br>Size (MB)<br>Admin Sta<br>Bootable<br>Reference           | : Not Applicable<br>: 0<br>te : Undeployed<br>: Disabled<br>d LUN Name :      |                         |   |
| Details Actions Set LUN Name Rename Referenced LUN Set Online Set Undeployed Claim Orphaned LUN                                                             | LUN Details Profile LUN Name : m.2 RAID Level : RAII Configured Size (GB) : 1 Config State : Not Deployed LUN Details LUN New Name : Deploy Name :                             | Add Det                                                            | ete  info  Crder  Size (MB)  Admin Sta Bootable  Reference LUN ID                | : Not Applicable<br>: 0<br>te : Undeployed<br>: Disabled<br>d LUN Name :<br>: |                         |   |
| Details           Actions           Set LUN Name           Rename Referenced LUN           Set Online           Set Undeployed           Claim Orphaned LUN | LUN Details Profile LUN Name : m.2 RAID Level : RAII Configured Size (GB) : 1 Config State : Not Deployed LUN Details LUN New Name : Deploy Name : Deploy Name : Drive State : | Add Delay                                                          | ete O Info<br>Order<br>Size (MB)<br>Admin Sta<br>Bootable<br>Reference<br>LUN ID | : Not Applicable<br>: 0<br>te : Undeployed<br>: Disabled<br>d LUN Name :<br>: |                         |   |

Select **OK** on the window, and success window.

If auto-deploy is enabled or disabled, ensure the Local LUN is set to online. In order to set the LUN online, click the **Set Online** button as shown in this image.

| General        | Storage Network ISCSI vNICs     | vMedia Policy Boot Order      | Virtual Machines FC Zor  | nes Policies S | Server Details | CIMC Sessions FSM | VIF Paths Faults Even | nts |
|----------------|---------------------------------|-------------------------------|--------------------------|----------------|----------------|-------------------|-----------------------|-----|
| Storage Profil | Local Disk Configuration Policy | vHBAs vHBA Initiator Group    | S                        |                |                |                   |                       |     |
| Actions        |                                 | Storage Profile Policy        |                          |                |                |                   |                       |     |
| Modify Storag  | ge Profile                      | Name : m.                     | 2_raid1                  |                |                |                   |                       |     |
|                |                                 | Storage Profile Instance : or | g-root/profile-m.2_raid1 |                |                |                   |                       |     |
|                |                                 |                               |                          |                |                |                   |                       |     |
| Local LUNs     | LUN Set Controller Definitions  | Security Policy Faults        |                          |                |                |                   |                       |     |
| Te Advanced P  | Filter 🔶 Export 🎂 Print         |                               |                          |                |                |                   |                       | ٥   |
| Name           | RAID Level                      | Size (MB)                     | Config State             | Deploy         | Name           | LUN ID            | Drive State           |     |
| m.2            | RAID 1 Mirrored                 | 0                             | Not Applied              |                |                |                   |                       |     |
|                |                                 |                               |                          |                |                |                   |                       |     |
|                |                                 |                               |                          |                |                |                   |                       |     |
|                |                                 |                               |                          |                |                |                   |                       |     |
|                |                                 |                               |                          |                |                |                   |                       |     |
|                |                                 |                               |                          |                |                |                   |                       |     |
| Detalls        |                                 |                               |                          |                |                |                   |                       |     |
| Actions        |                                 | LUN Detalls                   |                          |                |                |                   |                       |     |
| Set LUN N      | ame                             | Profile LUN Name : m.:        | 2                        |                | Order          | : Not Applicable  |                       |     |
| Rename Re      |                                 | RAID Level : RA               | ID 1 Mirrored            |                | Size (MB)      | : 0               |                       |     |
| Set Undep      |                                 | Configured Size (GB): 1       |                          |                | Admin State    | : Undeployed      |                       |     |
| Claim Orph     | haned LUN                       | Config State : No             | t Applied                |                | Bootable       | Disabled          |                       |     |
|                |                                 | LUN New Name :                |                          |                | Referenced LUN | Name :            |                       |     |
|                |                                 | Deploy Name :                 |                          |                | LUN ID         | :                 |                       |     |
|                |                                 | Drive State :                 |                          |                |                |                   |                       |     |
|                |                                 |                               |                          |                |                |                   |                       |     |
| D              | etalls                          |                               |                          |                |                |                   |                       |     |
|                |                                 |                               |                          |                |                |                   |                       |     |
|                | Actions                         |                               |                          |                |                |                   |                       |     |
|                |                                 |                               |                          |                |                |                   |                       |     |
|                | 0-411 N N                       |                               |                          |                |                |                   |                       |     |
|                | Set LUN Name                    |                               |                          |                |                |                   |                       |     |
|                |                                 |                               |                          |                |                |                   |                       |     |
|                | Rename Refere                   | nced LUN                      |                          |                |                |                   |                       |     |
| Г              |                                 |                               |                          |                |                |                   |                       |     |
|                | Set Online                      |                               |                          |                |                |                   |                       |     |
| _              | - · · · · ·                     |                               |                          |                |                |                   |                       |     |
|                | Set Undeployed                  | 1                             |                          |                |                |                   |                       |     |
|                |                                 |                               |                          |                |                |                   |                       |     |
|                | Claim Orphaneo                  | LUN                           |                          |                |                |                   |                       |     |
|                |                                 |                               |                          |                |                |                   |                       |     |

The LUN can take a minute to initialize and come online.

Once the LUN is online, it shows an **Applied Config** state and the **Optimal Drive** state.

4. Verify The LUN.

Servers / Service Profiles / root / Service Profile m2\_test

Under the **General** tab of the service profile, click the link for the **Associated Server** as shown in this image.

Servers / Service Profiles / root / Service Profile m2\_test

| General       | Storage Network          | iSCSI vNICs | vMedia Policy | Boot Order    | Virtual Machines     | FC Zones          | Policies       | Server Details | CIMC Sessions | FSM | VIF Paths | Faults | Events |
|---------------|--------------------------|-------------|---------------|---------------|----------------------|-------------------|----------------|----------------|---------------|-----|-----------|--------|--------|
| Fault Sumn    | nary                     |             |               | Properties    |                      |                   |                |                |               |     |           |        |        |
| 8             | •                        | ^           | 0             | Pending Ac    | ctivities            |                   |                |                |               |     |           |        |        |
| 0             | 0                        | 0           | 1             | Reboot now    |                      |                   |                |                |               |     |           |        |        |
|               |                          |             |               | Pending Di    | isruptions : default | Value             |                |                |               |     |           |        |        |
| Status        |                          |             |               | Pending Ct    | hanges : operati     | ional-policies    |                |                |               |     |           |        |        |
| Overall Sta   | tus : OConfig            |             |               | (+) Detai     | ils                  |                   |                |                |               |     |           |        |        |
| (+) Statu     | s Details                |             |               | Name          | : m2                 | 2_test            |                |                |               |     |           |        |        |
|               |                          |             |               | User Label    | :                    |                   |                |                |               |     |           |        |        |
| Actions       |                          |             |               | Description   | : [                  |                   |                |                |               |     |           |        |        |
|               |                          |             |               | Accet Tea     |                      |                   |                |                |               |     |           |        |        |
|               |                          |             |               | Asset Tag     |                      | cal               |                |                |               |     |           |        |        |
| Shutdown S    | Server                   |             |               | Unique Ident  | tifier : d8          | 1b94dc-8601-1     | 1e9-0000-00    | 000000001f     |               |     |           |        |        |
| Reset         |                          |             |               | UUID Pool     | : alf                | edell_prod        |                |                |               |     |           |        |        |
| KVM Conso     | le >>                    |             |               | UUID Pool In  | istance : org        | g-root/uuid-pool- | -alfedeli_prod |                |               |     |           |        |        |
|               |                          |             |               | Associated S  | Server : sys         | s/chassis-1/blade | 9-6            |                |               |     |           |        |        |
| Rename Se     | rvice Profile            |             |               | Service Profi | ile Template :       |                   |                |                |               |     |           |        |        |
| Create a Cl   | one                      |             |               | Template Ins  | stance :             |                   |                |                |               |     |           |        |        |
| Create a Se   | rvice Profile Template   |             |               | Assign        | ned Server or Se     | erver Pool        |                |                |               |     |           |        |        |
| Disassociat   | e Service Profile        |             |               |               |                      |                   |                |                |               |     |           |        |        |
| Change Ser    | vice Profile Association |             |               | Hanag         | gement IP Addre      | SS                |                |                |               |     |           |        |        |
|               |                          |             |               | (O Malana     | 0.1                  |                   |                |                |               |     |           |        |        |
| Bind to a Te  | mplate                   |             |               | (+) Mainte    | enance Policy        |                   |                |                |               |     |           |        |        |
| Reapply Co    | nfiguration              |             |               |               |                      |                   |                |                |               |     |           |        |        |
| Change Ma     | intenance Policy         |             |               |               |                      |                   |                |                |               |     |           |        |        |
| Set UUID S    | nc Behavior              |             |               |               |                      |                   |                |                |               |     |           |        |        |
| Change UU     | D                        |             |               |               |                      |                   |                |                |               |     |           |        |        |
| Reset UUID    |                          |             |               |               |                      |                   |                |                |               |     |           |        |        |
| Change Ma     | nagement IP Address      |             |               |               |                      |                   |                |                |               |     |           |        |        |
|               |                          |             |               |               |                      |                   |                |                |               |     |           |        |        |
|               |                          |             |               |               |                      |                   |                |                |               |     |           |        |        |
| Modify vNIC   | /vHBA Placement          |             |               |               |                      |                   |                |                |               |     |           |        |        |
| Start Fault S | Suppression              |             |               |               |                      |                   |                |                |               |     |           |        |        |
|               |                          |             |               |               |                      |                   |                |                |               |     |           |        |        |
| Suppression   | n Task Properties        |             |               |               |                      |                   |                |                |               |     |           |        |        |
| Delete        |                          |             |               |               |                      |                   |                |                |               |     |           |        |        |
|               |                          |             |               |               |                      |                   |                |                |               |     |           |        |        |
|               |                          |             |               |               |                      |                   |                |                |               |     |           |        |        |
|               |                          |             |               |               |                      |                   |                |                |               |     |           |        |        |
|               |                          |             |               |               |                      |                   |                |                |               |     |           |        |        |
|               |                          |             |               |               |                      |                   |                |                |               |     |           |        |        |

Navigate to Inventory> Storage> LUNs.

Select the drop-down arrow to the left of **Storage Controller SATA 1**. You must see **Virtual Drive** [your drive profile name]

The drive must have auto-configured its size, and be in an **Operable**, **Equipped**, **and Bootable** state as shown in this image.

| C General Inventory Virtual Machines Installed Firmware CIMC Sessions SEL Logs VIF Paths Health Diagnostics Faults Events                 | 501    |
|----------------------------------------------------------------------------------------------------|--------|
|                                                                                                    | F51/ 2 |
| Motherboard CIMC CPUs GPUs Memory Adapters HBAs NICs iSCSI vNICs Security Storage Persistent Memory                                       |        |
| Controller LUNS Disks Security                                                                                                    |        |
| + - Ty Advanced Filter 🔶 Export 🚔 Print                                                                                                   | ¢      |
| Name         Size (MB)         Raid Type         Config State         Deploy Action         Operability         Presence         Bootable |        |
| Storage Controller PCH 1                                                                                                    |        |
| Storage Controller SAS 1                                                                                                    |        |
| Ftorage Controller SATA 1                                                                                                    |        |
| Virtual Drive m.2         228872         RAID 1 Mirrored         Applied         No Action         Operable         Equipped         True |        |
|                                                                                                    |        |
|                                                                                                    |        |
|                                                                                                    |        |
|                                                                                                    |        |
|                                                                                                    |        |
|                                                                                                    |        |
|                                                                                                    |        |
|                                                                                                    |        |
|                                                                                                    |        |
|                                                                                                    |        |
|                                                                                                    |        |
| OK Apply Cancel (                                                                                                    | Help   |

5. Set the Boot Order to boot off the m.2 arrays.

In the service profile, select the **Boot Order** tab as shown in this image.

| General      | Storage    | Network      | iSCSI vNICs      | vMedia Poli   | cy I       | Boot Order      | Virtual Machines        | FC Zones |
|--------------|------------|--------------|------------------|---------------|------------|-----------------|-------------------------|----------|
| Storage Prof | iles Loo   | al Disk Conf | iguration Policy | vHBAs         | vHBA In    | nitiator Groups | 5                       |          |
| Actions      |            |              |                  | Storage I     | Profile P  | Policy          |                         |          |
| Modify Stora | ge Profile |              |                  | Name          |            | : <b>m.</b>     | 2_raid1                 |          |
|              |            |              |                  | Descripti     | on         | : Pro           | ofile for m.2 raid1 sto | orage    |
|              |            |              |                  | Storage       | Profile Ir | nstance : org   | g-root/profile-m.2_rai  | id1      |
| Local LUNs   | LUN Se     | t Contro     | ller Definitions | Security Poli | cy I       | Faults          |                         |          |
| Te Advanced  | Filter 🔶 E | xport 🛛 🚔 Pr | int              |               |            |                 |                         |          |
| NI           |            | DA           |                  | 0             | ize (MB    | 0               | Config St               | ate      |

Set your boot policy to use **Uefi.** After your install media (if any), select the **Add Local Disk** option. Here is an example that the Boot Policy might not match exactly:

#### Modify Boot Policy

| <ul> <li>Local Devices</li> </ul>                                                                                                    | Boot Order                                                                                                    | r Change i 🗐                                             |                                        |                        |                             |             |                 |                |                        |             |
|----------------------------------------------------------------------------------------------------|----------------------------------------------------------------------------------------------------|----------------------------------------------------------|----------------------------------------|------------------------|-----------------------------|-------------|-----------------|----------------|------------------------|-------------|
|                                                                                                    | Enforce vNIC/vHBA//S                                                                                                    | SCSI Name :                                              |                                        |                        |                             |             |                 |                |                        |             |
|                                                                                                    | Boot Mode                                                                                                    | : 6                                                      | Legacy 🔍 L                             | efi                    |                             |             |                 |                |                        |             |
|                                                                                                    | Poot Socurity                                                                                                    |                                                          |                                        |                        |                             |             |                 |                |                        |             |
|                                                                                                    | WARNINGS:                                                                                                    |                                                          |                                        |                        |                             |             |                 |                |                        |             |
|                                                                                                    | The type (primary/second<br>The effective order of the type of the type of type of the type of the type of the type of the type of the type of the type of the type of the type of the type of the type of the type of the type of the type of the type of the type of the type of the type of type of type o | ondary) does not<br>boot devices with                    | indicate a bo                          | t order p<br>evice cla | presence.<br>ass (LAN/Stor: | ace/iSCSI)  | is determined   | i by PCle bu   | is scan orde           | r.          |
|                                                                                                    | If Enforce vAllChillBA                                                                                                    | ISCSI Name is s                                          | elected and t                          | e vNIC/                | /HBA/ISCSI do               | pes not exi | st, a config er | ror will be re | eported.               |             |
|                                                                                                    | If it is not selected, the                                                                                                    | WICe/vUDAe ar                                            | a calacted if t                        | ou oviet               | othonwice the               |             | 2A with the lea | weet DCla b    | ue econ ord            | or ie ueod  |
|                                                                                                    | If it is not selected, the                                                                                                    | VNICs/vHBAs ar                                           | e selected if t                        | ney exist              | , otherwise th              | ∋ vNIC/vHE  | 3A with the lo  | west PCle b    | us scan ord            | er is used. |
| Add External USB<br>Add Embedded Local LUN<br>Add Embedded Local Disk                                                                                                    | If it is not selected, the<br>+ - Ty Advanced                                                                                                    | VNICs/vHBAs ar                                           | t e selected if t                      | ney exist              | , otherwise the             |             | Slot Nu         | Poot N         | Poot Da                | er is used. |
| Add External USB<br>Add Embedded Local LUN<br>Add Embedded Local Disk<br>dd CD/DVD                                                                                                    | If it is not selected, the<br>+ - Ty Advanced<br>Name                                                                                                    | d Filter 🔶 Expor                                         | e selected if t<br>t e Print<br>vNIC/v | ney exist              | , otherwise the             | e vNIC/vHE  | Slot Nu         | Boot N         | us scan ord<br>Boot Pa | er is used. |
| Add External USB<br>Add Embedded Local LUN<br>Add Embedded Local Disk<br>dd CD/DVD<br>Add Local CD/DVD                                                                                                    | If it is not selected, the<br>+ - T <sub>e</sub> Advanced<br>Name<br>CD/DVD                                                                                                    | d Filter 🔶 Expor                                         | e selected if t<br>t  Print<br>vNIC/v  | ney exist<br>Type      | , otherwise the             | e vNIC/vHE  | Slot Nu         | Boot N         | Boot Pa                | er is used. |
| Add External USB<br>Add Embedded Local LUN<br>Add Embedded Local Disk<br>dd CD/DVD<br>Add Local CD/DVD<br>Add Remote CD/DVD                                                                                     | If it is not selected, the<br>+ - T <sub>e</sub> Advanced<br>Name<br>CD/DVD<br>Local Disk                                                                                                    | VNICs/vHBAs ar<br>d Filter 	♠ Expor<br>Order ▲<br>1<br>2 | e selected if t<br>t  Print<br>vNIC/v  | ney exist<br>Type      | , otherwise the             | e vNIC/vH   | Slot Nu         | Boot N         | Boot Pa                | er is used. |
| Add External USB<br>Add Embedded Local LUN<br>Add Embedded Local Disk<br>dd CD/DVD<br>Add Local CD/DVD<br>Add Remote CD/DVD<br>dd Floppy                                                                        | If it is not selected, the<br>+ - Tr Advanced<br>Name<br>CD/DVD<br>Local Disk                                                                                                    | I Filter A Expor                                         | e selected if t<br>t                   | ney exist,<br>Type     | , otherwise th              | www         | Slot Nu         | Boot N         | Boot Pa                | er is used. |
| Add External USB<br>Add Embedded Local LUN<br>Add Embedded Local Disk<br>dd CD/DVD<br>Add Local CD/DVD<br>Add Remote CD/DVD<br>dd Floppy<br>Add Local Floppy                                                    | If it is not selected, the<br>+ - T <sub>e</sub> Advanced<br>Name<br>CD/DVD<br>Local Disk                                                                                                    | VNICS/VHBAs ar<br>I Filter                               | e selected if t<br>t Print<br>vNIC/v   | rype                   | , otherwise th              | WWN         | Slot Nu         | Boot N         | Boot Pa                | er is used. |
| Add External USB<br>Add Embedded Local LUN<br>Add Embedded Local Disk<br>dd CD/DVD<br>Add Local CD/DVD<br>Add Remote CD/DVD<br>dd Floppy<br>Add Local Floppy<br>Add Remote Floppy                               | If it is not selected, the<br>+ - T <sub>e</sub> Advanced<br>Name<br>CD/DVD<br>Local Disk                                                                                                    | VNICs/VHBAs ar<br>d Filter                               | e selected if t<br>t Print<br>vNIC/v   | Type                   | , otherwise th              | WWN         | Slot Nu         | Boot N         | Boot Pa                | er is used. |
| Add External USB<br>Add Embedded Local LUN<br>Add Embedded Local Disk<br>Add CD/DVD<br>Add Local CD/DVD<br>Add Remote CD/DVD<br>Add Floppy<br>Add Local Floppy<br>Add Remote Floppy<br>add Remote Virtual Drive | If it is not selected, the<br>+ - T <sub>e</sub> Advanced<br>Name<br>CD/DVD<br>Local Disk                                                                                                    | VNICs/VHBAs ar<br>I Filter                               | e selected if t<br>t Print<br>vNIC/v   | Type                   | , otherwise th              | www         | Slot Nu         | Boot N         | Boot Pa                | er is used. |

You can need to reboot the host for the configs to apply. This changes the **Bootable** field from **Disabled to Enabled** in the Storage Profile.

# Verify

Check Inventory > Storage > LUN > Config State is Applied

## Troubleshoot

This section provides information you can use in order to troubleshoot your configuration.

When an orphaned LUN is found, select the LUN and **Delete** it. This removes any and all data that exists on the array as shown in this image.

? ×

# cisco. UCS Manager

2 27

### • **6 9 9 0** © ©

All + Equipment • Chassis • Chassis 1 🦁 Fans IO Modules PSUs · Servers Server 2 Server 3 Server 4 Server 4
Server 5
Server 6
Server 7 Rack-Mounts

Enclosures FEX Servers + Fabric Interconnects

· Policies

| Al v                                                      |                                             |                                 |                          |                              |                      |                    |
|-----------------------------------------------------------|---------------------------------------------|---------------------------------|--------------------------|------------------------------|----------------------|--------------------|
| Equipment                                                 | General Inventory Virtual Machines Installe | d Firmware CIMC Sessions        | SEL Logs VIF Paths Healt | th Diagnostics Faults Events | FSM Statistics       | Temperatures Power |
| ▼ Chassis                                                 | Motherboard CIMC CPUs GPUs Mem              | ory Adapters HBAs NIC           | s ISCSI vNICs Security   | Storage Persistent Memory    |                      |                    |
| 🕶 Chassis 1 👽                                             | Controller 1184e Dieke Society              |                                 |                          |                              |                      |                    |
| <ul> <li>Fans</li> </ul>                                  | Controller Conto Disko Security             |                                 |                          |                              |                      |                    |
| <ul> <li>IO Modules</li> </ul>                            | + - Ty Advanced Filter + Export - Print     |                                 |                          |                              |                      | ¢                  |
| <ul> <li>PSUs</li> </ul>                                  | Name Size (MB)                              | <ul> <li>Raid Type</li> </ul>   | Config State De          | ploy Action Operability      | Presence             | Bootable           |
| ▼ Servers                                                 | Storage Controller PCH 1                    |                                 |                          |                              |                      |                    |
| <ul> <li>Server 2</li> </ul>                              | Storage Controller SAS 1                    |                                 |                          |                              |                      |                    |
| <ul> <li>Server 3</li> </ul>                              | Storage Controller SATA 1                   |                                 |                          |                              |                      |                    |
| <ul> <li>Server 4</li> </ul>                              | Virtual Drive m.2 228872                    | RAID 1 Mirrored                 | Ornhaned                 | Action Operable              | Equipped             | True               |
| <ul> <li>Server 5</li> </ul>                              | THE STOCK                                   | 1000 1 10100                    |                          |                              | robableen            |                    |
| 🔸 Server 6 🛛 😨                                            |                                             |                                 |                          |                              |                      |                    |
| <ul> <li>Server 7 😗</li> </ul>                            | Actions                                     | Properties                      |                          |                              |                      |                    |
| <ul> <li>Rack-Mounts</li> </ul>                           | -                                           |                                 |                          |                              |                      |                    |
| Enclosures                                                | Rename                                      | Virtual Drive Name              | : m.2                    | Size (MB)                    | 228872               |                    |
| FEX                                                       | Cal Transad Davids                          | Туре                            | : RAID 1 Mirrored        | Block Size                   | : 512                |                    |
| <ul> <li>Servers</li> </ul>                               |                                             | Available Size on Disk Group (M | B) : <b>O</b>            | Number of Blocks             | 468729856            |                    |
| <ul> <li>Fabric Interconnects</li> </ul>                  |                                             | ID                              | : 1000                   | Drive Security               | : No                 |                    |
| <ul> <li>Fabric Interconnect A (primary) 😗</li> </ul>     |                                             | Oper Device ID                  | : 0                      | Drive State                  | Optimal              |                    |
| <ul> <li>Fabric Interconnect B (subordinate) 🦁</li> </ul> | Secure Virtual Drive                        | Strip Size (KB)                 | : 64                     | Access Policy                | : Read Write         |                    |
| <ul> <li>Policies</li> </ul>                              |                                             | Read Policy                     | Normal                   | Actual Write Cache Policy    | Write Through        |                    |
| Port Auto-Discovery Policy                                |                                             | IO Policy                       | Direct                   | Configured Write Cache P     | olicu: Write Through |                    |
|                                                           |                                             | io Folicy                       | - Direct                 | Configured white Cache P     |                      |                    |
|                                                           |                                             | States                          | : True                   | Drive Cache                  | : No Change          |                    |
|                                                           |                                             | Operability                     | Operable                 | Oper Qualifier Reason        | : N/A                |                    |
|                                                           |                                             |                                 |                          |                              |                      |                    |

| Config State                | Orphaned    | Deploy A | Action : No Action |                              |
|-----------------------------|-------------|----------|--------------------|------------------------------|
| Storage                     |             |          |                    |                              |
| Profile Name                |             |          |                    |                              |
| Assigned To Server          |             |          |                    |                              |
| Service Profile             |             |          |                    |                              |
| Available Size On Disk Grou | up (MB) : 0 |          |                    |                              |
| Drive Members               |             |          |                    |                              |
| Slot ID                     | Role        | Presence | Span ID            | Operability Qualifier Reason |
| 253                         | Normal      | Equipped | Unspecified        | N/A                          |
| 254                         | Normal      | Equipped | Unspecified        | N/A                          |